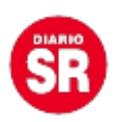

## Cómo utilizar Telegram, Messenger y WhatsApp en una sola pestaña de Google Chrome

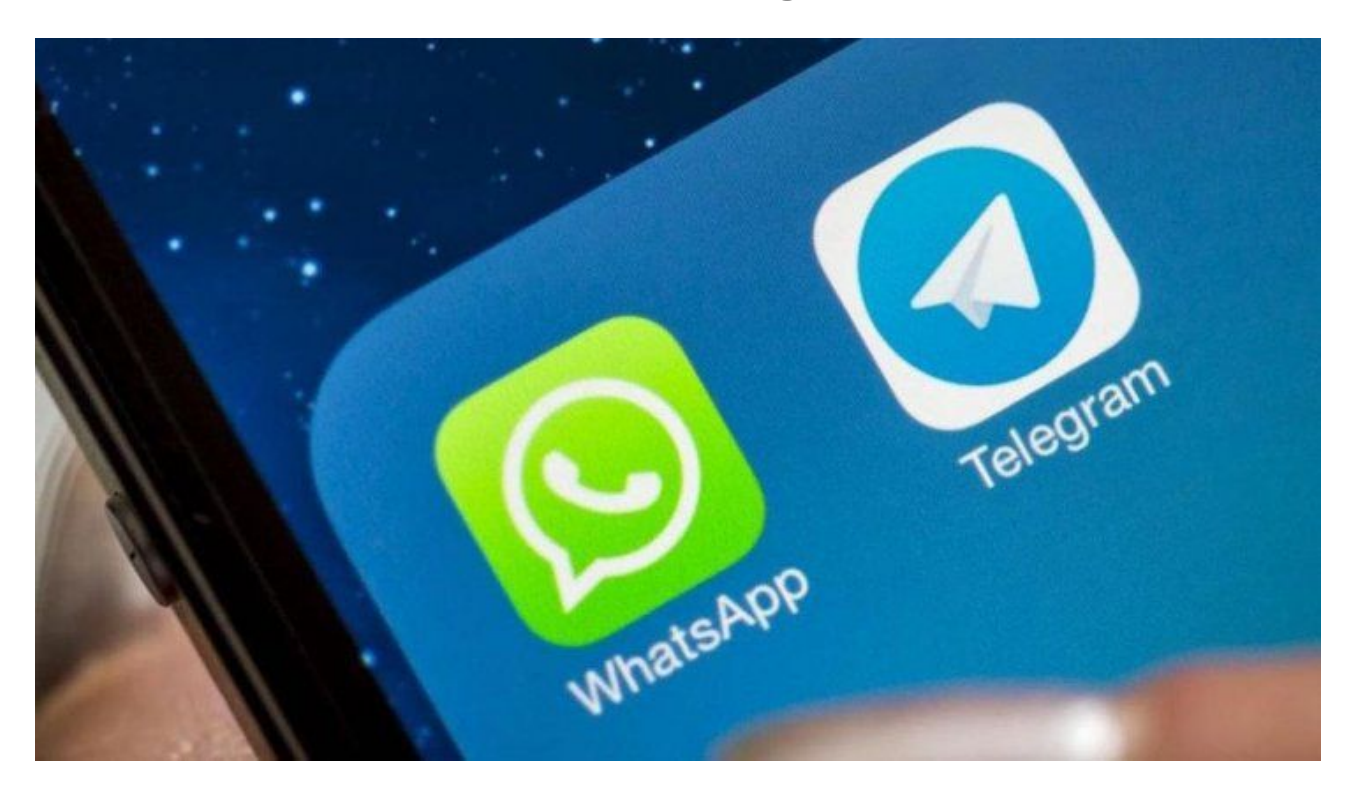

Muchas veces tenemos tantas pestañas abiertas en el buscador Google Chrome que terminan siendo agobiantes. Sobre todo si están en uso distintas aplicaciones de mensajería como WhatsApp, Telegram y Messenger. De todas formas, hay una manera de tener todas las apps en una misma ventana. Te contamos cómo hacerlo.

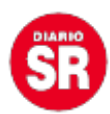

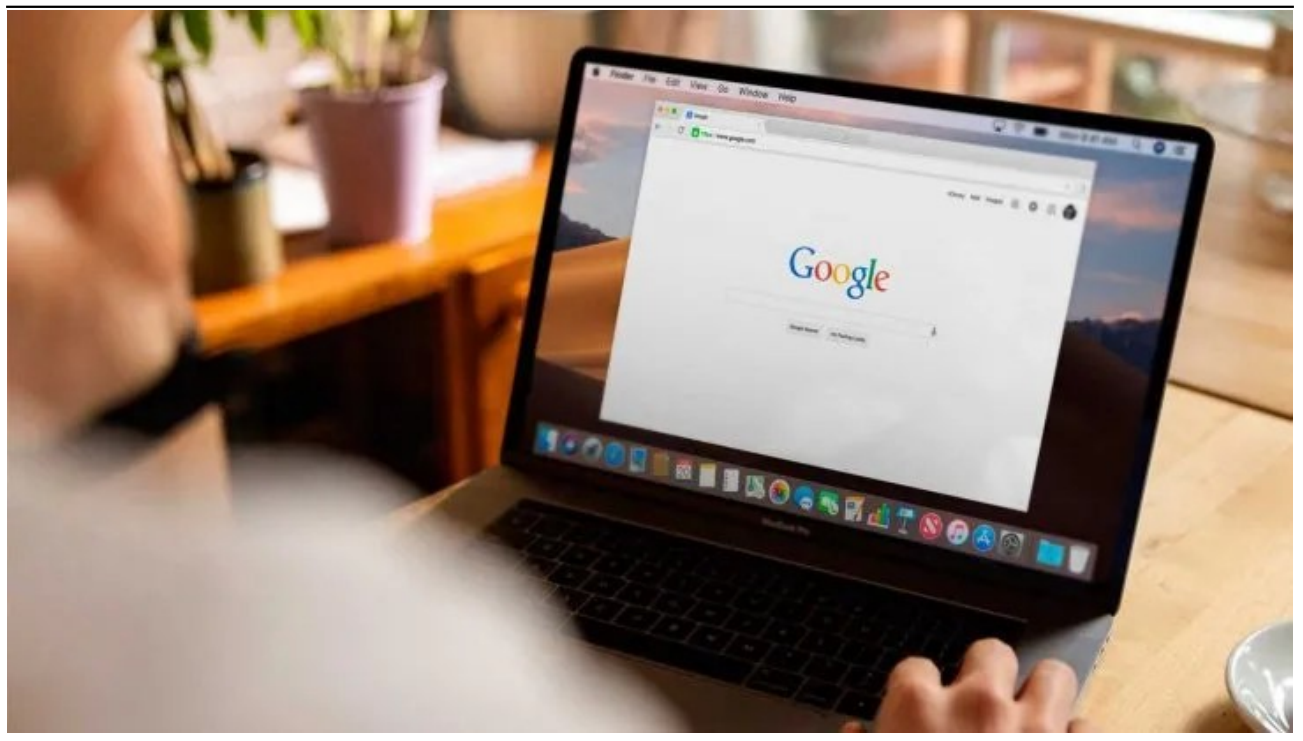

## Cómo utilizar Telegram, Messenger y WhatsApp en una sola pestaña de Google Chrome

- Primero deberás descargar la extensión Multi Chat Messenger for WhatsApp de <u>Chrome Web Store</u>.
- Luego tendrás que agrupar las aplicaciones de mensajería instantánea en la extensión de Chrome. Hace clic en el ícono del rompecabezas (Extensión) ubicado en la esquina superior derecha de Chrome.
- Después, se abrirán todas sus extensiones de Chrome. Allí deberás buscar Multi Chat Messenger para WhatsApp.
- Toca los tres puntos verticales en el lado derecho. Se desplegarán varias opciones. Presiona Fijar.
- Si lo reconoce, habrá un nuevo icono verde en la esquina superior derecha.
- Seguido inicia sesión en WhatsApp Web, Facebook Messenger y Telegram.
- Toca el icono de la extensión. A partir de ello, se abrirá automáticamente una ventana fuera de Google Chrome con todas las aplicaciones abiertas.
- Finalmente en el lado izquierdo tendrás los logos de todas las apps. Para obtener uno, solo necesitas hacer clic y así comenzar a chatear.

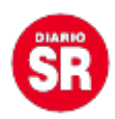

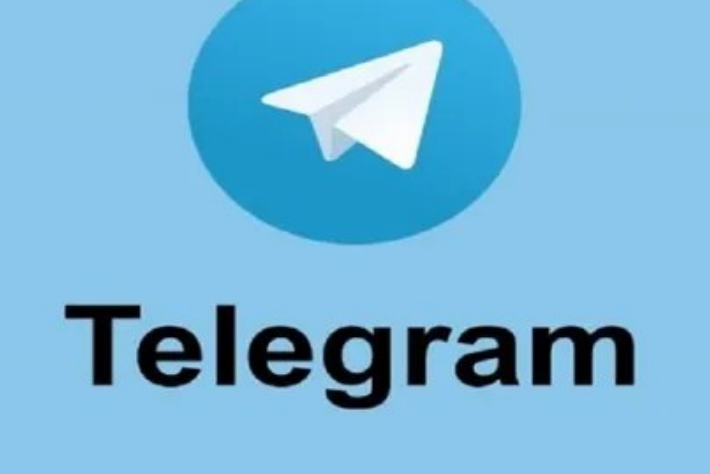

Telegram.

Fuente: Ámbito